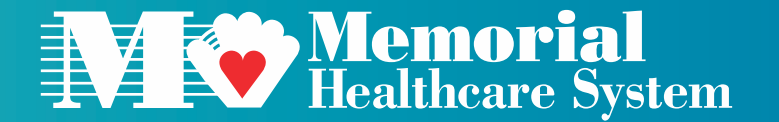

# Instructions to Create a CloudCME Account

Office of Continuing Medical Education Phone: 954-844-1060 Email: CMEDEPT@MHS.NET

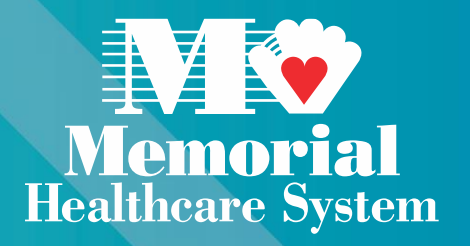

 Go to the Memorial Healthcare System's CME Website by following link https://mhs.cloud-cme.com/default.aspx .
Once on the CME Website, click on "Sign Up Now".

#### Memorial Healthcare System

Q Home Conferences & Symposia MHS Grand Rounds & RSS Online Courses CME Resources About Us Help Welcome to Continuing Medical Education (CME) Learners Memorial Healthcare System was resurveyed by the Accreditation  $\mathbf{\Lambda}$ Council for Continuing Medical Education (ACCME) and awarded ACCME Accreditation with Commendation for a term of six years as a Activity Director provider of continuing medical education for physicians. New User Speakers & Moderators If you do not have an account with us, please click the button below to create one. Sign Up Now

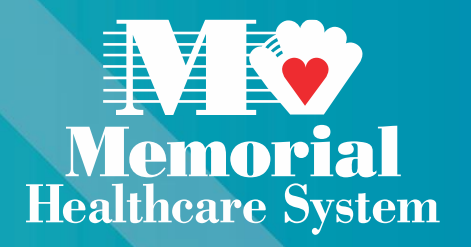

#### **3.** You will then be taken to the portal to create a profile.

### 4. All fields highlighted in *red are required*.

Welcome to the MHS Center for Continuing Medical Education Portal

🖶 print

Please complete the information below. Required fields are noted with a red asterisk. Scroll down and click Submit. If you are new to this system, you will need to login with your email address and the password you created below.

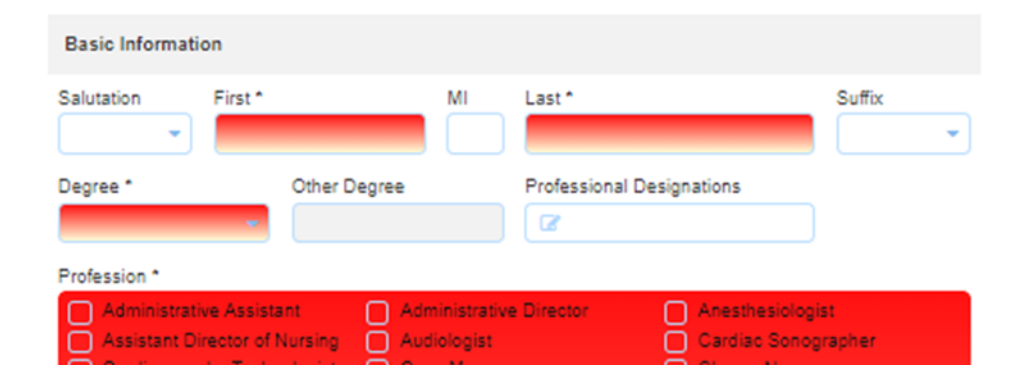

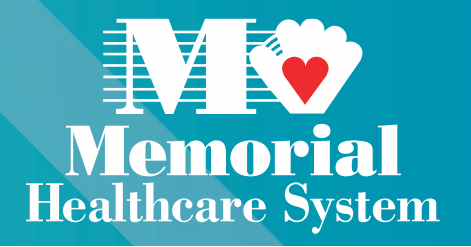

**5.** Physicians claiming MOC credits, please select "Yes" and enter board and license information.

\* For Non-Physician/Medical Staff: For *the state license requirement* you can use place holders to satisfy the program such as the state of residence for state license type, 00000 for license # and a faraway date for the expiration date.

| Maintenance of Certification (MOC)                |                                                                                                    |                                                                                                    | State License(s) |                       |           |                  |   |
|---------------------------------------------------|----------------------------------------------------------------------------------------------------|----------------------------------------------------------------------------------------------------|------------------|-----------------------|-----------|------------------|---|
| Will you be claiming MOC points?<br>@ Yes<br>O No |                                                                                                    | To add additional state licenses click the plus (+) sign. To remove a state license click the minus (-)<br>sign for that row. |                  |                       |           |                  |   |
| <b>A</b>                                          | Birth Month and Birth Day are required for MOC - please ensure you have completed those fields in<br>the Basic Information section of this form (above). |                                                                                                    |                  | State License Type:   | License # | Expiration Date: |   |
|                                                   |                                                                                                    |                                                                                                    | 0                | State License Florida | 00000     | 12/31/2027       | Ê |
| 0                                                 | MOC Board (Select One)                                                                                                    | Diplomate ID                                                                                                    |                  |                       |           |                  |   |

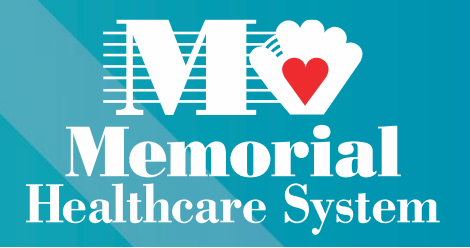

6. The areas in white are not required to create an account but they are strongly recommended.

7. Please read & acknowledge the ACCME Accredited Provider state.

8. Once you are done click "Submit